# 中信期货 APP 账号找回 操作指引

2024.04

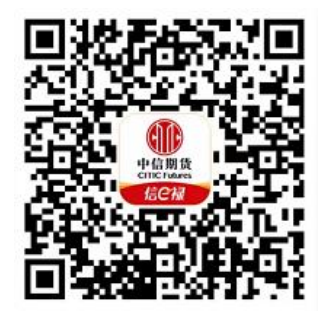

(下载中信期货 APP 马上体验)

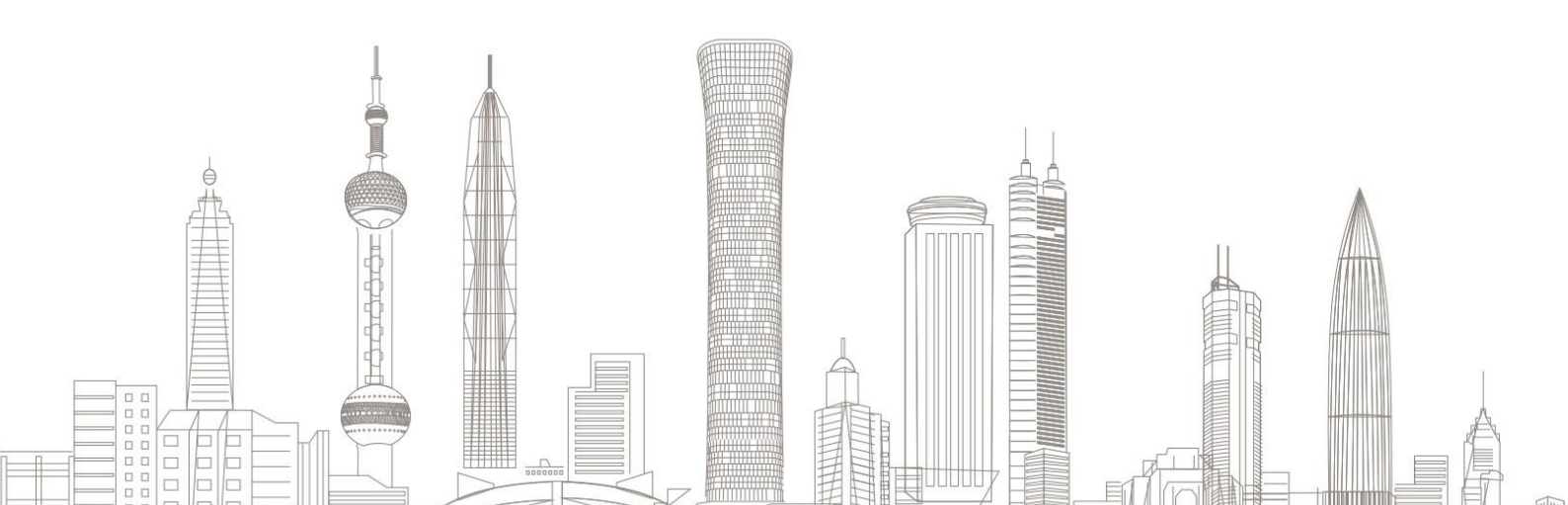

#### 账号找回业务受理对象:

在我司系统中证件未过期、无在途业务办理且规范的境内自然人客 户或持有新版外国人永久居留证的永居客户。

### 一、进入账号找回业务

1. 下载"中信期货 APP",进入"我的"菜单,选择"掌上营业厅",进入掌上营业厅页面,选择【账户管理】-【资金账号找回】:

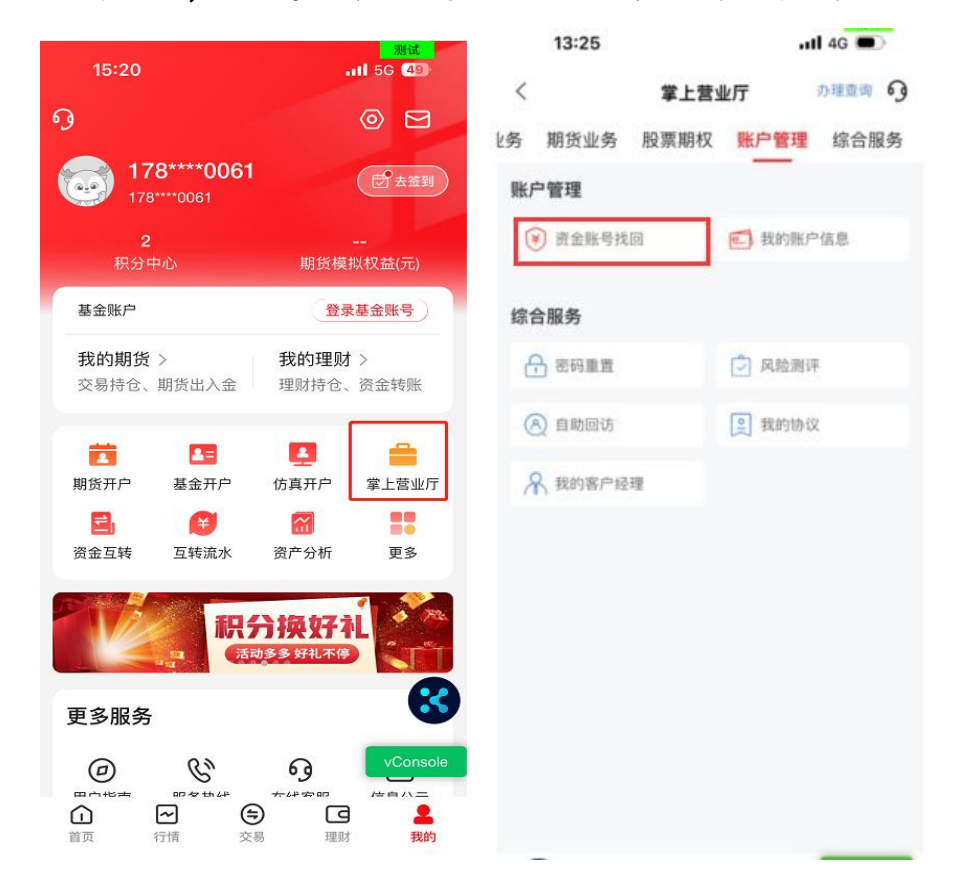

### 二、进入身份信息验证

1. 如为境内自然人客户, 证件类型应选择"二代身份证", 输入姓名、

证件号码、预留手机号及验证码:

| 10:08                     | :          | 测试<br>:::!! 5G <b>(82</b> ) |  |  |
|---------------------------|------------|-----------------------------|--|--|
| <                         | 身份信息验证     |                             |  |  |
| 姓名                        | 请输入姓名      |                             |  |  |
| 证件类型                      | 二代身份证      | >                           |  |  |
| 证件号码                      | 请输入证件号码    |                             |  |  |
| 预留手机                      | 请输入开户预留手机号 |                             |  |  |
| 验证码                       | 请输入短信验证码   | 获取验证码                       |  |  |
| ○ 我已阅读并同意《互联网账户协议》及《隐私政策》 |            |                             |  |  |
|                           | 下一步        |                             |  |  |
|                           |            |                             |  |  |
|                           |            |                             |  |  |
|                           |            |                             |  |  |
|                           |            |                             |  |  |
|                           |            |                             |  |  |
|                           |            |                             |  |  |
|                           |            | vConsole                    |  |  |

 如为永居客户,证件类型应选择"新版永居证",输入姓名、18 位 的新版永居证件号码、预留手机号及验证码:

| 09:58                     | 3      | ::!! 5G 84 |  |  |
|---------------------------|--------|------------|--|--|
| <                         | 身份信息验证 |            |  |  |
| 姓名                        |        |            |  |  |
| 证件类型                      | 新版永居证  | >          |  |  |
| 证件号码                      |        |            |  |  |
| 预留手机                      |        |            |  |  |
| 验证码                       |        | 35s        |  |  |
| ✓ 我已阅读并同意《互联网账户协议》及《隐私政策》 |        |            |  |  |
|                           | 下一步    |            |  |  |
|                           |        |            |  |  |
|                           |        |            |  |  |
|                           |        |            |  |  |

温馨提示:

请您输入开户时预留的手机号,非预留手机号无法接收验证码;

#### 三、获得账号

 您可获得在我司开立的所有账号的信息及账号状态,包括期货账户、 基金账号及股票期权账号:

|                       | 申请完成 | 操作指引 69  |
|-----------------------|------|----------|
| 1                     |      |          |
|                       | 找回成功 |          |
| 期货资产账号:88<br>账户状态:正常  |      | 立即登录     |
| 基金资产账号:88<br>账户状态: 正常 |      |          |
|                       | 确定   |          |
|                       |      |          |
|                       |      |          |
| 82                    |      | vConsole |

## 2. 办理成功后可在"办理查询"中查看流程办理情况。

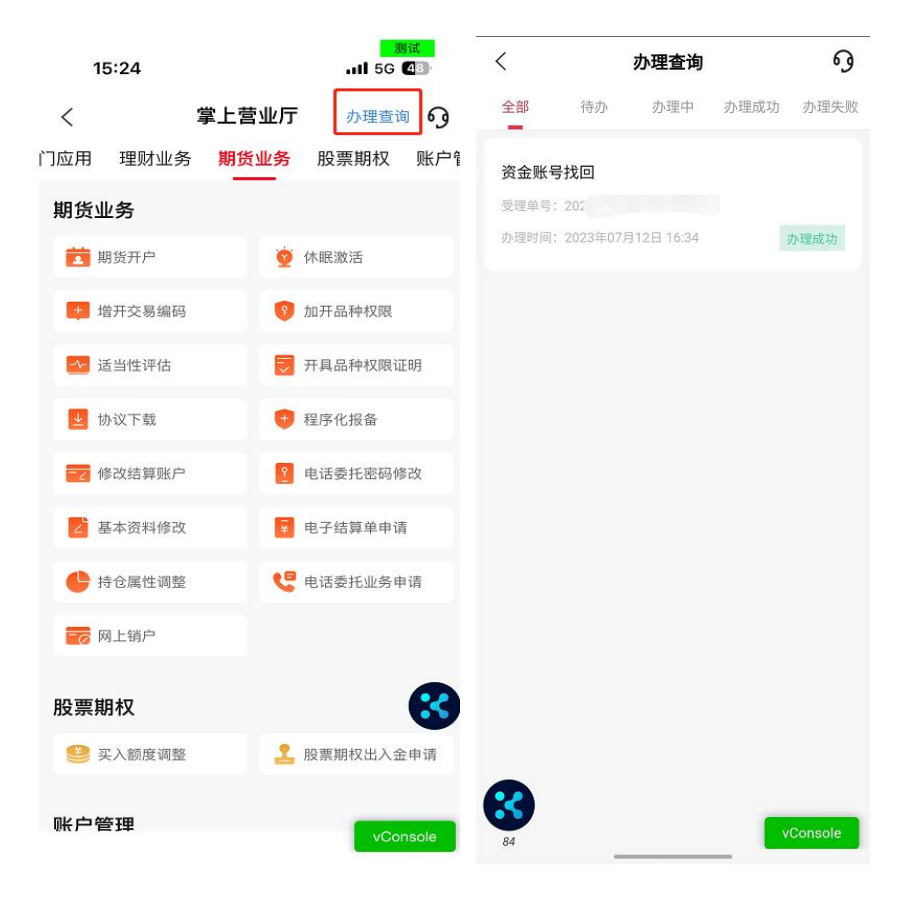